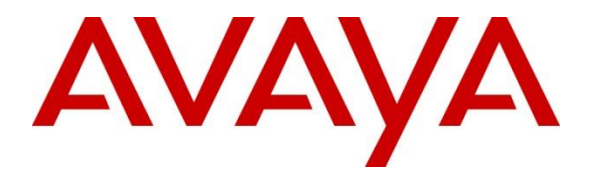

Avaya Solution & Interoperability Test Lab

## Application Notes for Geomant Buzzeasy CallBack with Avaya Aura<sup>®</sup> Session Manager 7.0.1 and Avaya Aura<sup>®</sup> Communication Manager 7.0.1 - Issue 1.0

#### Abstract

These Application Notes describe the configuration steps for Geomant Buzzeasy Callback to interoperate with Avaya Aura® Session Manager 7.0.1 and Avaya Aura® Communication Manager 7.0.1. Buzzeasy Callback allows customer callbacks to be scheduled based on Estimated Wait Time (EWT) using Avaya Aura® Communication Manager vectors to route calls to a Buzzeasy server in the cloud and connect an available agent to the Customer using a SIP trunk.

Readers should pay attention to **Section 2**, in particular the scope of testing as outlined in **Section 2.1** as well as any observations noted in **Section 2.2**, to ensure that their own use cases are adequately covered by this scope and results.

Information in these Application Notes has been obtained through DevConnect compliance testing and additional technical discussions. Testing was conducted via the DevConnect Program at the Avaya Solution and Interoperability Test Lab.

### 1. Introduction

These Application Notes describe the configuration steps for Geomant Buzzeasy Callback to interoperate with Avaya Aura® Session Manager 7.0.1 and Avaya Aura® Communication Manager 7.0.1. Buzzeasy Callback uses an IVR in the Geomant cloud to Schedule customer callbacks based on Estimated Wait Time (EWT) and can be configured to consider other Contact Centre Metrics via Avaya Aura® Communication Manager vectors. Calls are routed to a Buzzeasy server in the cloud and connect an available agent to the Customer using a SIP trunk via a local Buzzeasy server.

### 2. General Test Approach and Test Results

The general test approach was to configure two Buzzeasy servers to communicate with the Communication Manager via a SIP trunk configured on the Session Manager. One Buzzeasy server was in the Geomant Cloud and the other in the Devconnect lab. Testing was performed by calling inbound to a VDN and using vectors to allow the calling party to schedule a callback by pressing a digit on the telephone and being routed to the Buzzeasy server in the cloud. The call is scheduled and presented over IP to the Buzzeasy server in the Devconnect Lab. It calls a VDN and uses a vector to call an available agent and be connected to the original calling party.

DevConnect Compliance Testing is conducted jointly by Avaya and DevConnect members. The jointly-defined test plan focuses on exercising APIs and/or standards-based interfaces pertinent to the interoperability of the tested products and their functionalities. DevConnect Compliance Testing is not intended to substitute full product performance or feature testing performed by DevConnect members, nor is it to be construed as an endorsement by Avaya of the suitability or completeness of a DevConnect member's solution.

This test was conducted in a lab environment simulating a basic customer enterprise network environment. The testing focused on the standards-based interface between the Avaya solution and the third party solution. The results of testing are therefore considered to be applicable to either a premise-based deployment or to a hosted or cloud deployment where some elements of the third party solution may reside beyond the boundaries of the enterprise network, or at a different physical location from the Avaya components.

Readers should be aware that network behaviors (e.g. jitter, packet loss, delay, speed, etc.) can vary significantly from one location to another, and may affect the reliability or performance of the overall solution. Different network elements (e.g. session border controllers, soft switches, firewalls, NAT appliances, etc.) can also affect how the solution performs.

If a customer is considering implementation of this solution in a cloud environment, the customer should evaluate and discuss the network characteristics with their cloud service provider and network organizations, and evaluate if the solution is viable to be deployed in the cloud.

The network characteristics required to support this solution are outside the scope of these Application Notes. Readers should consult the appropriate Avaya and third party documentation for the product network requirements. Avaya makes no guarantee that this solution will work in all potential deployment configurations.

### 2.1. Interoperability Compliance Testing

The interoperability compliance test included both feature functionality and serviceability testing. The feature functionality testing focused on scheduling callbacks and receiving calls in different call scenarios. The tests include:

- Callback Placed with Available Agents.
- Callback Placed with No Available Agents.
- Calback not requested.
- Failover/Service Tests the behaviour of Buzzeasy Servers during certain failed conditions.

#### 2.2. Test Results

All test cases were completed successfully with the following observations.

- When a customer disconnects from a call the agent is still connected due to a feature in Buzzeasy that allows the agent to carry out some after call work before pressing a key set in Buzzeasy for call types to disconnect the call and log the result.
- If there is an outage or failure during a call the buzzeasy server will reschedule the failed call after configurable minutes.

#### 2.3. Support

Technical Support can be obtained for Geomant products from the following.

Web: <u>www.buzzeasy.com</u> Email: buzzeasysr@support.geomant.com Telephone: +44 (0)207 022 4874

## 3. Reference Configuration

The configuration shown in **Figure 1** was used during the compliance test of Buzzeasy Callback with Session Manager and Communication Manager. Buzzeasy utilises a SIP connection through Session Manager to schedule callbacks and place calls to Communication Manager agents' sets.

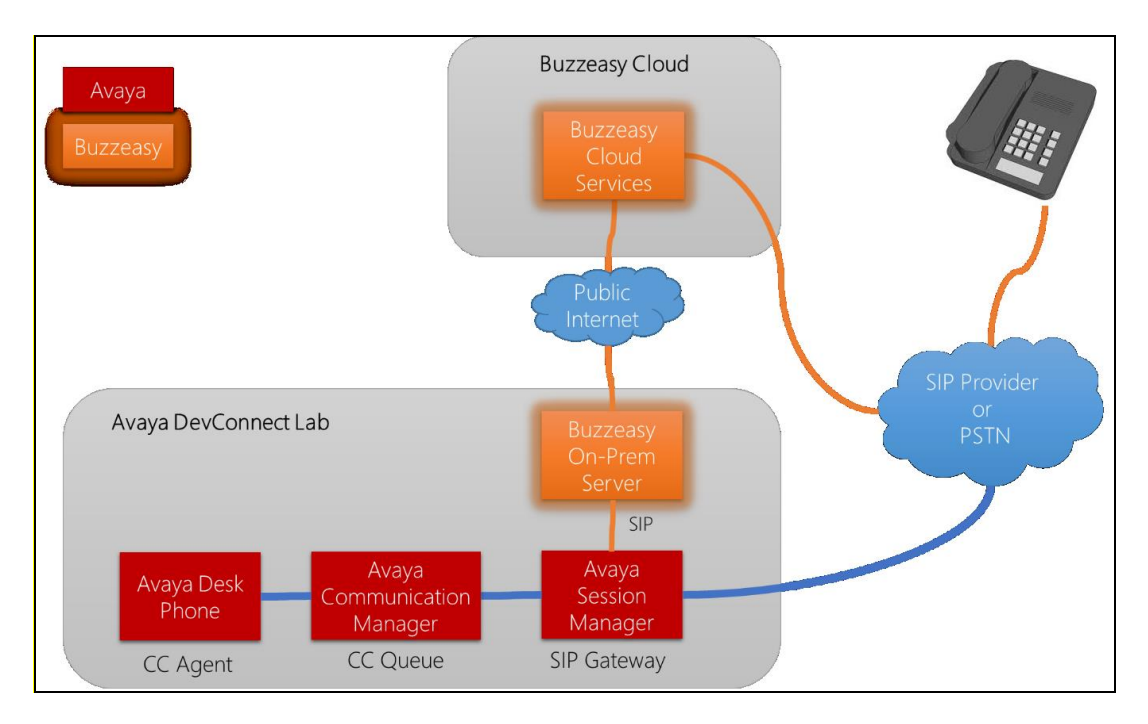

#### Figure 1: Buzzeasy with Avaya Aura® Session Manager and Communication Manager

### 4. Equipment and Software Validated

The following equipment and software were used for the sample configuration provided:

| Avaya Equipment/Software               | Release/Version                          |
|----------------------------------------|------------------------------------------|
| Avaya Aura® Communication Manager      | R7.0 Build R017x.00.0.441.0              |
| running on VMware                      | S/W update 7.0.1.1.0.441.23169           |
|                                        | Platform update PLAT-rhel6.5-0010        |
| Avaya Aura® Session Manager running on | R7.0.1.1.70114                           |
| VMware                                 |                                          |
| Avaya Aura® System Manager running on  | R7.0.1.2                                 |
| VMware                                 | Build No. 7.0.0.0.0.16266                |
|                                        | S/W update 7.0.1.2.075662 Service Pack 2 |
| Avaya 96xx IP phones                   |                                          |
| 9611G (H.323)                          | 6.6029                                   |
| Avaya G430 Media Gateway               | Version 37.38.0                          |
| MGP Firmware                           |                                          |
| Geomant Equipment/Software             |                                          |
| Buzzeasy Server (Cloud/Local)          | Version 2.5                              |

## 5. Configure Avaya Aura® Communication Manager

Configuration and verification operations on Communication Manager illustrated in this section were all performed using Avaya Site Administrator Emulation Mode. The information provided in this section describes the configuration of Communication Manager for this solution. It is implied a working system is already in place, including SIP trunks to Session Manager. For all other provisioning information such as initial installation and configuration, please refer to the product documentation in **Section 10**. The configuration described in this section can be summarized as follows:

- Verify System Capacity (SIP)
- Verify System Options (EAS-PHD)
- Define VDN's
- Define Vectors

#### 5.1. Verify System Capacity

The license file installed on the system controls these attributes. If a required feature is not enabled or there is insufficient capacity, contact an authorized Avaya sales representative. Use the **display system-parameters customer-options** command to determine these values. On **Page 2** of the System-Parameters Customer-Options form, verify that the number of **Maximum** Administered SIP Trunks supported by the system is sufficient.

```
2 of 10
display system-parameters customer-options
                                                                Page
                                OPTIONAL FEATURES
IP PORT CAPACITIES
                                                              USED
                    Maximum Administered H.323 Trunks: 12000 16
          Maximum Concurrently Registered IP Stations: 18000 2
            Maximum Administered Remote Office Trunks: 12000 0
Maximum Concurrently Registered Remote Office Stations: 18000 0
             Maximum Concurrently Registered IP eCons: 414
                                                              0
 Max Concur Registered Unauthenticated H.323 Stations: 100
                                                              0
                       Maximum Video Capable Stations: 41000 1
                  Maximum Video Capable IP Softphones: 18000 4
                      Maximum Administered SIP Trunks: 24000 180
 Maximum Administered Ad-hoc Video Conferencing Ports: 24000 0
  Maximum Number of DS1 Boards with Echo Cancellation: 522
                                                              0
                            Maximum TN2501 VAL Boards: 128
                                                              0
                    Maximum Media Gateway VAL Sources: 250
                                                              0
          Maximum TN2602 Boards with 80 VoIP Channels: 128
                                                              0
         Maximum TN2602 Boards with 320 VoIP Channels: 128
                                                              0
   Maximum Number of Expanded Meet-me Conference Ports: 300
                                                              Ω
        (NOTE: You must logoff & login to effect the permission changes.)
```

SJW; Reviewed: SPOC 12/20/2016

On Page 7 On Page 2 of the System-Parameters Customer-Options form, verify that EAS-PHD and the **Vectoring** options are set to **y**.

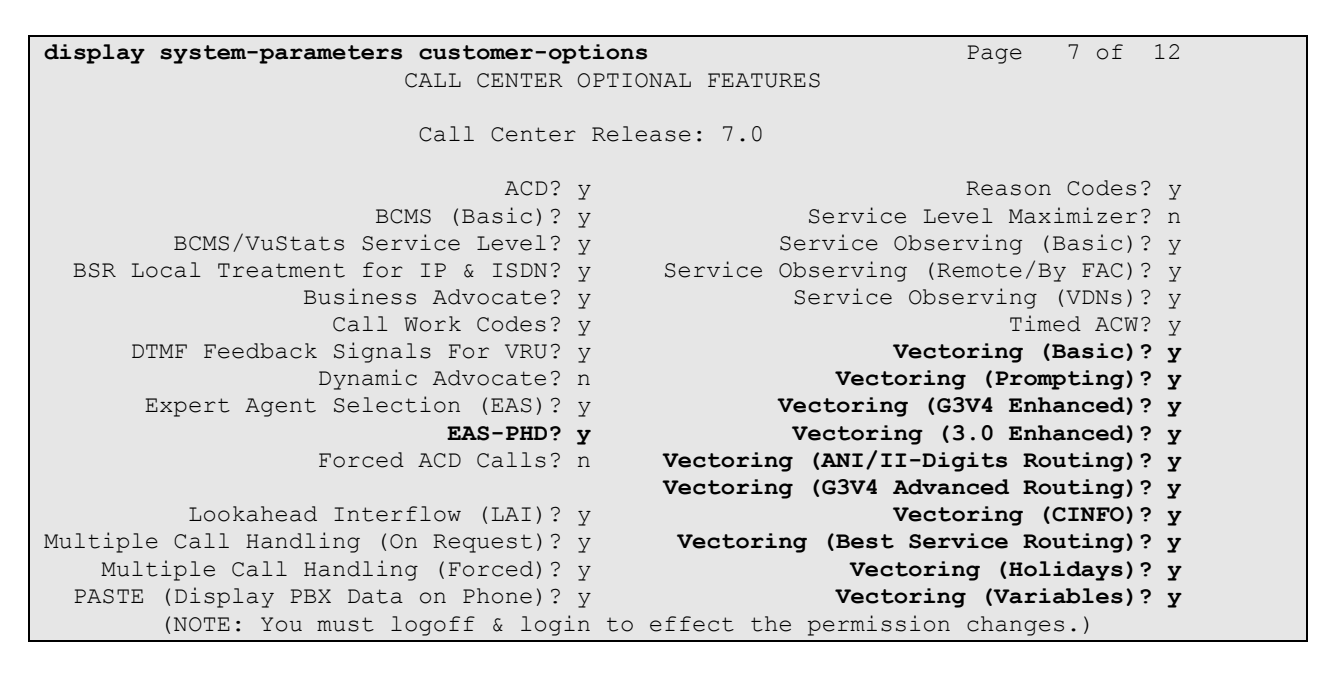

### 5.2. Add Customer Call and Callback VDN's

Use the command **add vdn** # where # is a valid extension in the Communication Manager dial plan. Give the VDN a descriptive **Name\*:**. enter the **Destination** as the Vector Number used and enter the first skill as the skill given to the agents assigned to answer the customer calls. Vector **60** was used in testing. This step is repeated for the callback VDN with the Destination being the Vector used to route the callback.

```
add vdn 8274100
                                                                    1 of
                                                                           3
                                                             Page
                            VECTOR DIRECTORY NUMBER
                             Extension: 827-4100
                                 Name*: GeomantOutbound
                           Destination: Vector Number
                                                              60
                   Attendant Vectoring? n
                  Meet-me Conferencing? n
                    Allow VDN Override? n
                                   COR: 1
                                   TN*: 1
                              Measured: both Report Adjunct Calls as ACD*? n
        Acceptable Service Level (sec): 20
        VDN of Origin Annc. Extension*:
                            1st Skill*: 1
                            2nd Skill*:
                               3rd Skill*:
```

#### 5.3. Add Customer Call and Callback Vector's

The vector examples below are examples of what was used in testing. Use the **change vector** # command where # is the Destination vector added in Section 5.2.

#### 5.3.1. Customer Call Vector GeomantINB

The Vector must have a prompt after announcement to enter a digit to request a callback. If the digit is pressed the call is routed to Buzzeasy and if not the call is queued to an agent.

```
change vector 60
                                                                                                                 Page
                                                                                                                             1 of
                                                                                                                                          6
                                                            CALL VECTOR
      Number: 60
                                                   Name: GeomantINB
Multimedia? n Attendant Vectoring? n Meet-me Conf? n
                                                                                                                             Lock? n
        Basic? y EAS? y G3V4 Enhanced? y ANI/II-Digits? y ASAI Routing? y
 Prompting? y LAI? y G3V4 Adv Route? y CINFO? y BSR? y Holidays? y Variables? y 3.0 Enhanced? y
Variables? y3.0 Enhanced? y01 wait-time2 secs hearing ringback02 collect1 digits after announcement 8278060 for none03 route-tonumber 8200001 with cov n if digit04 queue-toskill 1st prim05 wait-time10 secs hearing ringback06 collect1 digits after announcement 8278060 for none
                                                                                                                           = 1
06 collect 1 digits after announcement 8278060 for none
07 route-to number 8200001 with cov n if digit
08 wait-time 10 secs hearing ringback
09 goto step 8 if unconditionally
10 stop
                                                                                                                           = 1
10 stop
```

#### 5.3.2. Callback Vector

The Vector queues the callback for an available agent and when the call is answered Buzzeasy will prompt the agent to press any key to make the outbound call to the customer.

```
change vector 61Page 1 of 6CALL VECTORNumber: 61Name: GeomantCBMultimedia? nAttendant Vectoring? nMeet-me Conf? nLock? nBasic? yEAS? yG3V4 Enhanced? yANI/II-Digits? yASAI Routing? yPrompting? yLAI? yG3V4 Adv Route? yCINFO? yBSR? yHolidays? yVariables? y3.0 Enhanced? y01 wait-time2secs hearing ringback02 queue-toskill 1st prim03 wait-time10secs hearing ringback04 goto step3if unconditionally05 stop
```

### 6. Configure Avaya Aura® Session Manager

The section describes the steps required to allow Buzzeasy to communicate with Session Manager. All configuration was done using the Avaya Aura® System Manager web interface and it is assumed that a working Session Manager has been previously installed and configured; making this out with the scope of this document.

Browse to **https://System Manager IP/Hostname/SMGR** to access the web interface of the System Manager. Login with authorized credentials.

| Auro <sup>®</sup> States Manager 7.0                                                                                                    |                                                                                            |
|----------------------------------------------------------------------------------------------------|--------------------------------------------------------------------------------------------|
| Aura System Manager 7.0                                                                                                    |                                                                                            |
| Recommended access to System Manager is via FQDN.                                                                                                    |                                                                                            |
| Go to central login for Single Sign-On                                                                                                    | User ID:                                                                                   |
| If IP address access is your only option, then note that<br>authentication will fail in the following cases:                                                                                               | Password:                                                                                  |
| <ul> <li>First time login with "admin" account</li> <li>Expired/Reset passwords</li> </ul>                                                                                                    | Log On Cancel                                                                              |
| Use the "Change Password" hyperlink on this page to change the password manually, and then login.                                                                                                    | Change Password                                                                            |
| Also note that single sign-on between servers in the same security domain is not supported when accessing via IP address.                                                                                  | Supported Browsers: Internet Explorer 9.x, 10.x or 11.x or Firefox 36.0,<br>37.0 and 38.0. |
| This system is restricted solely to authorized users for legitimate<br>business purposes only. The actual or attempted unauthorized<br>access, use, or modification of this system is strictly prohibited. |                                                                                            |

The dashboard will be loaded and from this select **Routing** from the **Elements** section.

| AVAVA                                |                                 | Last Logged on at May 13, 2016 10:5: |
|--------------------------------------|---------------------------------|--------------------------------------|
| Aura <sup>®</sup> System Manager 7.0 |                                 | G0 🖌 Log off admi                    |
|                                      |                                 |                                      |
|                                      |                                 |                                      |
| 洛 Users                              | <b>Elements</b>                 | Services                             |
| Administrators                       | Communication Manager           | Backup and Restore                   |
| Directory Synchronization            | Communication Server 1000       | Bulk Import and Export               |
| Groups & Roles                       | Conferencing                    | Configurations                       |
| User Management                      | Engagement Development Platform | Events                               |
| User Provisioning Rule               | IP Office                       | Geographic Redundancy                |
|                                      | Media Server                    | Inventory                            |
|                                      | Meeting Exchange                | Licenses                             |
|                                      | Messaging                       | Replication                          |
|                                      | Presence                        | Reports                              |
|                                      | Routing                         | Scheduler                            |
|                                      | Session Manager                 | Security                             |
|                                      | Work Assignment                 | Shutdown                             |
|                                      |                                 | Solution Deployment Manager          |
|                                      |                                 | Templates                            |
|                                      |                                 | Tenant Management                    |

### 6.1. Add Buzzeasy Entity

The Buzzeasy server must be added as a trusted entity on System Manager. On the **Routing** tab select **SIP Entities** from the left hand menu and click on **New** 

| AVAVA<br>Aura <sup>®</sup> System Manager 7.0 |       |                                     |                    | Last Logged on<br>G0 |
|-----------------------------------------------|-------|-------------------------------------|--------------------|----------------------|
| Home Routing *                                |       |                                     |                    |                      |
| ▼ Routing ◀                                   | Home  | / Elements / Routing / SIP Entities |                    |                      |
| Domains<br>Locations                          | SIP   | Entities                            |                    |                      |
| Adaptations                                   | New   | Edit Delete Duplicate More A        | ctions 👻           |                      |
| SIP Entities                                  |       |                                     |                    |                      |
| Entity Links                                  | 20 It | ems 🗆 💝                             |                    |                      |
| Time Ranges                                   |       | Name                                | FQDN or IP Address | Type Notes           |
| Routing Policies                              |       | <u>CM1623</u>                       | 10.10.16.23        | CM                   |
| Dial Patterns                                 |       | <u>CM1627</u>                       | 10.10.16.27        | СМ                   |
| Bogular Expressions                           |       | <u>CS1kPG</u>                       | 10.10.40.111       | SIP Trunk            |
|                                               |       | EDP16180                            | 10.10.16.181       | Avaya Breeze         |
| Defaults                                      |       | EDP16182                            | 10.10.16.183       | Avaya Breeze         |
|                                               |       | EDP1672                             | 10.10.16.73        | Avaya Breeze         |
|                                               | -     |                                     |                    |                      |
|                                               |       |                                     |                    |                      |
|                                               |       |                                     |                    |                      |
|                                               |       |                                     |                    |                      |

Enter a descriptive **Name** and valid **FQDN or IP Address**. Select **SIP Trunk** from the **Type** drop down. All other entries can be default. Click on **Commit** to save the changes (not shown).

| AVAYA                                |                           |                        |                |  |  |
|--------------------------------------|---------------------------|------------------------|----------------|--|--|
| Aura <sup>®</sup> System Manager 7.0 |                           |                        | (G0)           |  |  |
| Home Routing ×                       |                           |                        |                |  |  |
| ▼ Routing                            | Home / Elements / Routing | / SIP Entities         |                |  |  |
| Domains<br>Locations                 | SIP Entity Detai          | ls                     | Commit         |  |  |
| Adaptations                          | General                   |                        |                |  |  |
| SIP Entities                         |                           | * Name:                | Buzzeasy       |  |  |
| Entity Links                         |                           | * FQDN or IP Address:  | 10.10.16.6     |  |  |
| Time Ranges                          |                           | Туре:                  | SIP Trunk 🔻    |  |  |
| Routing Policies                     |                           | Notes:                 |                |  |  |
| Dial Patterns                        |                           |                        |                |  |  |
| Regular Expressions                  |                           | Adaptation:            |                |  |  |
| Defaults                             |                           | Location:              | : Devconnect • |  |  |
|                                      |                           | Europe/Dublin 🔻        |                |  |  |
|                                      | * SI                      | 4                      |                |  |  |
|                                      |                           | Credential name:       |                |  |  |
|                                      |                           |                        |                |  |  |
|                                      |                           | Call Detail Recording: | egress V       |  |  |

#### 6.2. Add Buzzeasy Entity Link

A trusted link between the Session Manager and Buzzeasy must be created to allow SIP communication to be made between the servers. On the **Routing** tab Select **Entity Links** from the left hand menu and click on **New**.

| AVAVA<br>Aura <sup>®</sup> System Manager 7.0 |      |                     |                   |               |      |              |              |      | La<br>Go          | st Logged on at Nove |
|-----------------------------------------------|------|---------------------|-------------------|---------------|------|--------------|--------------|------|-------------------|----------------------|
| Home Routing ×                                |      |                     |                   |               |      |              |              |      |                   |                      |
| ▼ Routing 4                                   | Home | / Elements / Routin | ng / Entity Links |               |      |              |              |      |                   |                      |
| Domains                                       |      |                     |                   |               |      |              |              |      |                   |                      |
| Locations                                     | Ent  | ity Links           |                   |               |      |              |              |      |                   |                      |
| Adaptations                                   | New  | Edit Delete         | Duplicate M       | ore Actions 🔹 |      |              |              |      |                   |                      |
| SIP Entities                                  |      |                     |                   |               |      |              |              |      |                   |                      |
| Entity Links                                  | 17 I | ems 🥲               |                   |               |      |              |              | _    |                   |                      |
| Time Ranges                                   |      | Name                | SIP Entity 1      | Protocol      | Port | SIP Entity 2 | DNS Override | Port | Connection Policy | Deny New Serv        |
| Routing Policies                              |      | AAEP1620 EL         | SM71676           | TCP           | 5060 | AAEP1620     |              | 5060 | trusted           |                      |
| Dial Patterns                                 |      | AMS1616 EL          | SM71676           | TCP           | 5060 | AMS1616      |              | 5060 | trusted           |                      |
| Densie Francisco                              |      | Applianx EL         | SM71676           | UDP           | 5060 | Applianx     |              | 5060 | trusted           |                      |
| Regular Expressions                           |      | CM1623 EL           | SM71666           | TCP           | 5060 | CM1623       |              | 5060 | trusted           |                      |
| Defaults                                      |      | CM1623 ELB          | SM71676           | TCP           | 5060 | CM1623       |              | 5060 | trusted           |                      |
|                                               |      | CM1627 EL           | SM71676           | TLS           | 5061 | CM1627       |              | 5061 | trusted           |                      |
|                                               |      | CM1627 ELB          | SM71666           | TCP           | 5060 | CM1627       |              | 5060 | trusted           |                      |
|                                               |      | CS1kPG_EL           | SM71676           | TCP           | 5060 | CS1kPG       |              | 5060 | trusted           |                      |

Enter a descriptive **Name** and Select the Session Manager entity as **SIP Entity 1** used to communicate. **SM72676** was used for testing. Enter the **Buzzeasy** entity as **SIP Entity 2** and then select the **Protocol** as **UDP**. The Port will automatically reset to 5060.

| AVAYA<br>Aura <sup>®</sup> System Manager 7.0 |     |          |                        |              |           |        |              | Last Logged on at G0 | November 22     | , 2016 8:55<br>off admin |
|-----------------------------------------------|-----|----------|------------------------|--------------|-----------|--------|--------------|----------------------|-----------------|--------------------------|
| Home Routing ×                                |     |          |                        |              |           |        |              |                      |                 |                          |
| ▼ Routing                                     | •   | Home / E | lements / Routing / En | tity Links   |           |        |              |                      |                 |                          |
| Domains                                       |     | Entit    | v Linke                |              |           | Com    | mit Concol   |                      |                 | Help ?                   |
| Locations                                     |     | Entre    | y LIIIKS               |              |           | Com    | Cancer       |                      |                 |                          |
| Adaptations                                   |     |          |                        |              |           |        |              |                      |                 |                          |
| SIP Entities                                  |     |          | ~                      |              |           |        |              |                      | <b>C</b> 11     | LL                       |
| Entity Links                                  |     | 1 Item   | R <sup>e</sup>         |              |           |        |              |                      | Filte           | r: Enable                |
| Time Ranges                                   |     | Nar      | ne                     | SIP Entity 1 | Protocol  | Port   | SIP Entity 2 |                      | DNS<br>Override | Port                     |
| Routing Policies                              |     |          |                        |              |           |        | 100          |                      | _               |                          |
| Dial Patterns                                 |     | • *      | ToBuzzeasy             | • Q SM71676  | <br>UDP V | * 5060 | * QBuzzeasy  |                      |                 | * 5060                   |
| Regular Expressi                              | ons | 4        |                        |              |           |        |              |                      |                 | +                        |
| Defaults                                      |     | Select : | All, None              |              |           |        |              |                      |                 |                          |

## 7. Configure Geomant Buzzeasy

Geomant Buzzeasy is installed and configured by Geomant Technicians. Support can be obtained using the contact information in **Section 2.3**. For testing the following entries were edited in the Buzzeasy configuration file to allow communication with the Buzzeasy Cloud server and Avaya Aura® Session Manager. The **PrimarySIPEndpoint** must be set as the Avaya Aura® Session Manager IP. This will send SIP requests to the target address as a SIP UA;

```
<setting name="PrimarySIPEndpoint" serializeAs="String">
<value>10.44.1.76</value>
</setting>
```

### 8. Verification Steps

This section describes the steps needed to verify the link between Buzzeasy and Session manager is established.

#### 8.1. Session Manager

From the System Manager Dashboard (not shown), select Session Manager from the Elements Section. Select SIP Entity Monitoring (not shown) from left hand menu under System Status. Verify that the Buzzeasy SIP Entity is set to Deny False, Conn. Status is UP, Reason code is 200 OK and Link Status is UP.

| AVAVA<br>Aura <sup>®</sup> System Manager 7.0 |                                               |                                   |                                 |        |                |              |              | Last Logged on a | at November 22, 2016 8 |
|-----------------------------------------------|-----------------------------------------------|-----------------------------------|---------------------------------|--------|----------------|--------------|--------------|------------------|------------------------|
| Home Routing × Sess                           | ion Ma                                        | nager ×                           |                                 |        |                |              |              |                  |                        |
| Session Manager                               | <b>↓</b> Hom                                  | e / Elements / Session Manager    |                                 |        |                |              |              |                  |                        |
| Dashboard                                     |                                               |                                   |                                 |        |                |              |              |                  | He                     |
| Session Manager                               | Ses                                           | sion Manager Entity               | Link Connection                 | Status | 5              |              |              |                  |                        |
| Administration                                | This r                                        | page displays detailed connection | status for all entity links fro | om a   |                |              |              |                  |                        |
| Communication                                 | Sessi                                         | on Manager.                       |                                 |        |                |              |              |                  |                        |
| Profile Editor                                |                                               | Entity Links for Cossion Man      | 2008 SM71676                    |        |                |              |              |                  |                        |
| Network                                       | All Entity Links for Session Manager; SM/1070 |                                   |                                 |        |                |              |              |                  |                        |
| Configuration                                 |                                               |                                   |                                 |        | Status Details | for the sele | cted Session | Manager:         |                        |
| Device and Location                           | Summary Maw                                   |                                   |                                 |        |                |              |              |                  |                        |
| Configuration                                 |                                               |                                   |                                 |        |                |              |              |                  |                        |
| Application                                   | 14                                            | 4 Items   Refresh                 |                                 |        |                |              |              |                  | Filter: Enabl          |
| Configuration                                 |                                               | SIP Entity Name                   | SIP Entity Resolved IP          | Port   | Proto.         | Denv         | Conn.        | Reason Code      | Link Status            |
| System Status                                 |                                               |                                   |                                 |        |                | ,            | Status       |                  |                        |
| System Tools                                  | $\bigcirc$                                    | EDP1672                           | 10.10.16.73                     | 5060   | TCP            | FALSE        | UP           | 200 OK           | UP                     |
| ▶ Performance                                 | $\circ$                                       | Buzzeasy                          | 10.10.16.6                      | 5060   | UDP            | FALSE        | UP           | 200 OK           | UP                     |
|                                               | $\bigcirc$                                    | IPOffice1635                      | 10.10.16.35                     | 5060   | TCP            | FALSE        | UP           | 200 OK           | UP                     |
|                                               | $\bigcirc$                                    | CM1627                            | 10.10.16.27                     | 5061   | TLS            | FALSE        | UP           | 200 OK           | UP                     |
|                                               | $\circ$                                       | AMS1616                           | 10.10.16.16                     | 5060   | TCP            | FALSE        | UP           | 200 OK           | UP                     |

#### 8.2. Buzzeasy

Check Buzzeasy phone server logs to show that port has been established and waiting for requests. Phone Server logs can be found on the local server at *D*:\*Logging*\*PhoneServer.log*.

| SJW; Reviewed:  | Solution & Interoperability Test Lab Application Notes |
|-----------------|--------------------------------------------------------|
| SPOC 12/20/2016 | ©2016 Avaya Inc. All Rights Reserved.                  |

11 of 13 GEOBuzzCB\_SM7

#### 8.3. Communication Manager

Calls can be made to the cloud Buzzeasy server and from Buzzeasy to the VDN numbers to verify routing.

# 9. Conclusion

These Application Notes describe the compliance tested configuration of the Geomant Buzzeasy Callback Solution with Avaya Aura® Communication Manager 7.0.1 and Avaya Aura® Session Manager 7.0.1. All tests passed with observations noted in **Section 2.2**.

# 10. Additional References

This section references the Avaya documentation relevant to these Application Notes. The following Avaya product documentation is available at <u>http://support.avaya.com</u>.

- [1] Administering Avaya Aura® Communication Manager, Release 7.0, August 2015, Document Number 03-300509, Issue 1.
- [2] Avaya Aura® Communication Manager Feature Description and Implementation, Release 7.0, August 2015, Document Number 555-245-205, Issue 1.
- [3] Administering Avaya Aura® Session Manager, Release 7.0, Issue 1 August 2015.
- [4] Administering Avaya Aura® System Manager, Release 7.0, Issue 1, August, 2015.

Product Documentation for Buzzeasy can be requested from http://kb.buzzeasy.com/

#### ©2016 Avaya Inc. All Rights Reserved.

Avaya and the Avaya Logo are trademarks of Avaya Inc. All trademarks identified by ® and <sup>TM</sup> are registered trademarks or trademarks, respectively, of Avaya Inc. All other trademarks are the property of their respective owners. The information provided in these Application Notes is subject to change without notice. The configurations, technical data, and recommendations provided in these Application Notes are believed to be accurate and dependable, but are presented without express or implied warranty. Users are responsible for their application of any products specified in these Application Notes.

Please e-mail any questions or comments pertaining to these Application Notes along with the full title name and filename, located in the lower right corner, directly to the Avaya DevConnect Program at <u>devconnect@avaya.com</u>.